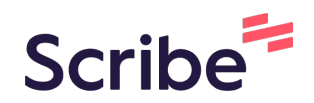

# How to schedule/ reschedule/ cancel for dependent for your spouse/SAD

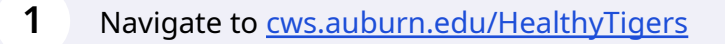

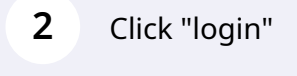

| AUBURNUNIVERSITY                                                                                           |                                                                                 |
|----------------------------------------------------------------------------------------------------|---------------------------------------------------------------------------------|
| AU EMPLOYEE PRIMARY POLICY HOLDER<br>LOGIN<br>Log in with your Auburn University username and<br>password. | COVERED SPOU<br>DEPENDENT LO<br>Create an account or le<br>address and password |
| login                                                                                                    |                                                                                 |

## 3 Click "Select"

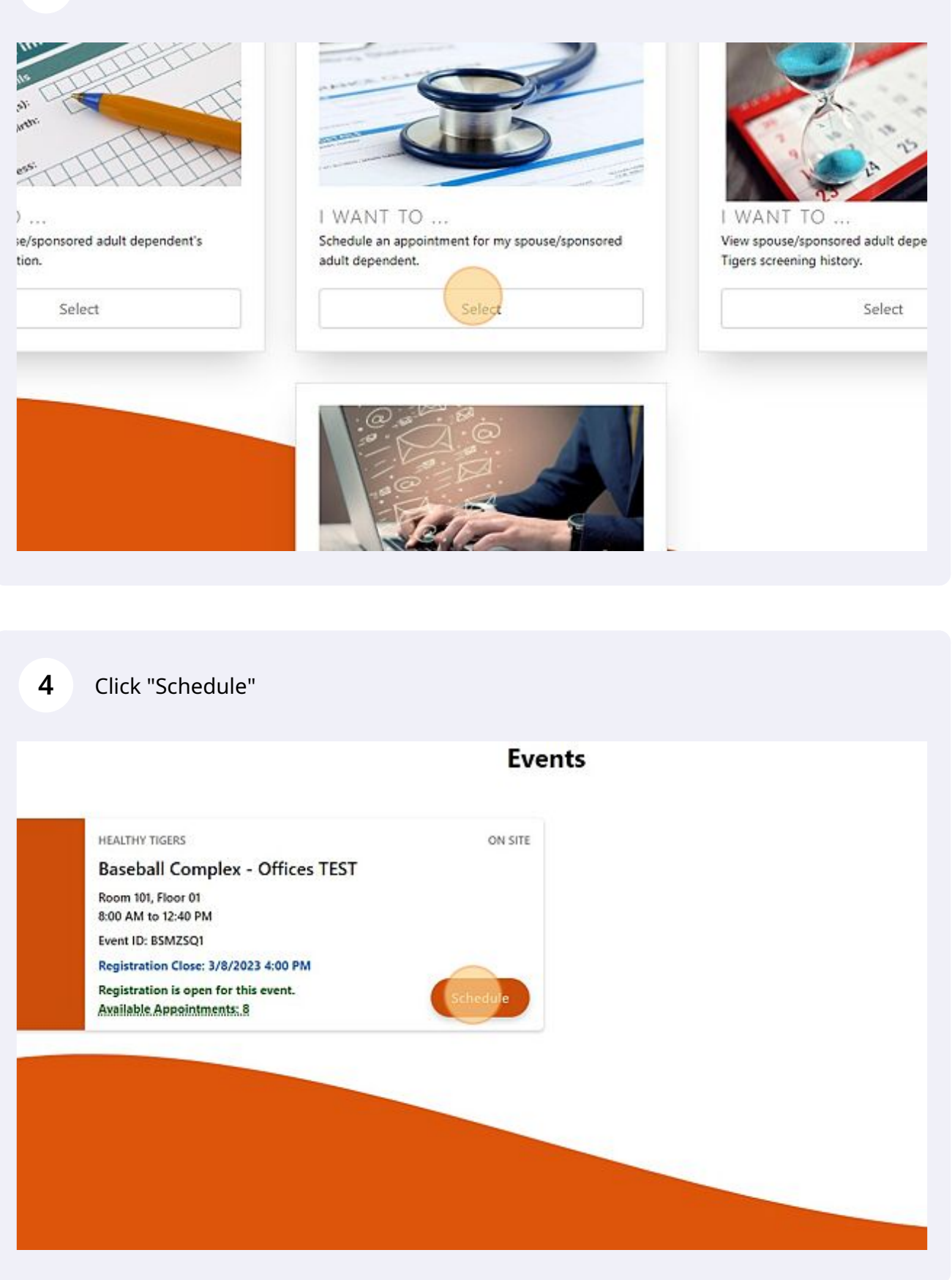

| 5                                   | Read terms and click "I hav                                                                                   | ve read and accept the                                                 | se terms."                                                                                    |
|-------------------------------------|----------------------------------------------------------------------------------------------------|------------------------------------------------------------------------|-----------------------------------------------------------------------------------------------|
| i revocati                          | ion, we will stop using or disclosing I                                                                       | PHI about you, except to the e                                         | extent that we have already taken action in rel                                               |
| ut Pharm<br>n Street,<br>There will | acy Health Services' privacy pract<br>Montgomery, AL 36104 (334-263<br>be no retaliation for filing a complai | ices, you may contact Pharm<br>-8470). If you believe your pri<br>int. | nacy Health Services Director at 2155 Walk<br>ivacy rights have been violated, you can file a |
|                                     | S I have read                                                                                                 | and accept these terms                                                 |                                                                                               |
|                                     |                                                                                                    |                                                                        |                                                                                               |
|                                     | Contact                                                                                                    | Connect                                                                | Quick Links                                                                                   |
|                                     |                                                                                                    |                                                                        |                                                                                               |
| 6                                   | Click this dropdown and se                                                                                    | elect a time.                                                          |                                                                                               |
|                                     |                                                                                                    |                                                                        | Schedule an Appointmen                                                                        |
|                                     | You have accepted the HIPAA C                                                                                 | Suidelines.                                                            |                                                                                               |
|                                     | Back To Events                                                                                                |                                                                        |                                                                                               |

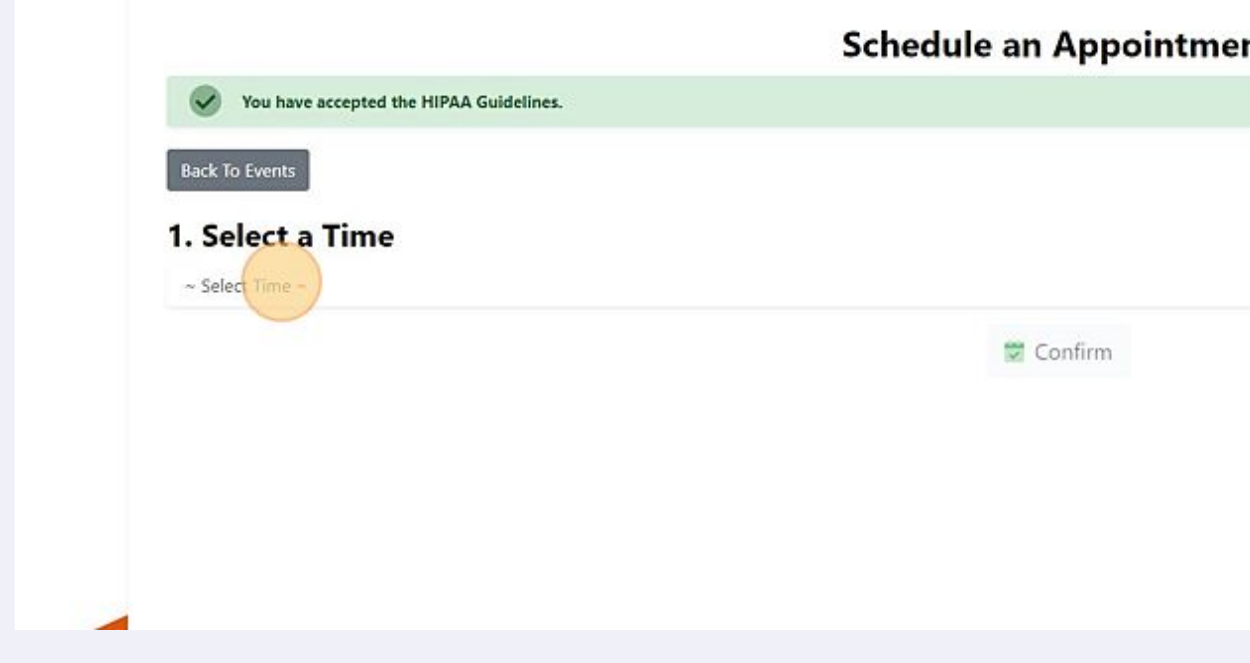

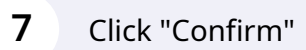

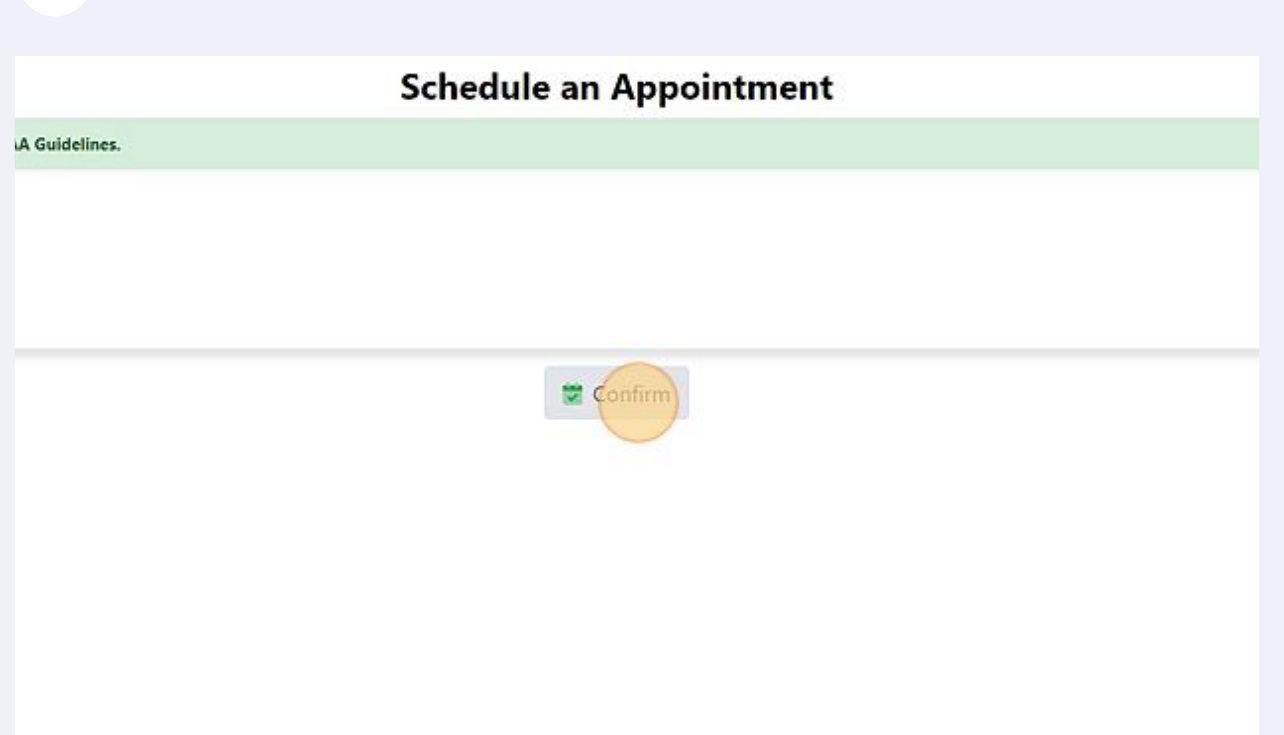

#### 8 Click "Confirm"

| N                  | Appointment Confirmation                                                                                                    | ¢ | Pharmacy Scheduler |
|--------------------|----------------------------------------------------------------------------------------------------|---|--------------------|
| <b>Y</b><br>ealthy | Are you sure you want to schedule a Healthy Tigers On Site<br>appointment for the selected date and time for your spouse or<br>sponsored adult dependent Aubie Tiger? | ¢ | Logout             |
|                    | NOTE: If you select 'Cancel' you will not create an appointment and your selections will not be saved.                                                                |   |                    |
|                    | Cancel                                                                                                    |   |                    |
|                    |                                                                                                    |   |                    |
|                    | 😭 Confirm                                                                                                    |   |                    |

| Employees Administration  | √ Aşşiy How                                                                    | 🛱 Give 📱 Libraries  | و سو ۵ میں میں مربعہ م            |           |
|---------------------------|--------------------------------------------------------------------------------|---------------------|-----------------------------------|-----------|
| Healthy Tigers            | Privacy Notice                                                                 | ٠                   | Logout                            |           |
| y Tigers screening app    | pintment was successfully r                                                    | egistered for Aub   | ie Tiger on                       |           |
| below to download a blank | 3/9/2023 9:00:00 AM<br>screening form. The required scr<br>Open Screening Form | eening form must be | filled out and brought to the app | pintment. |

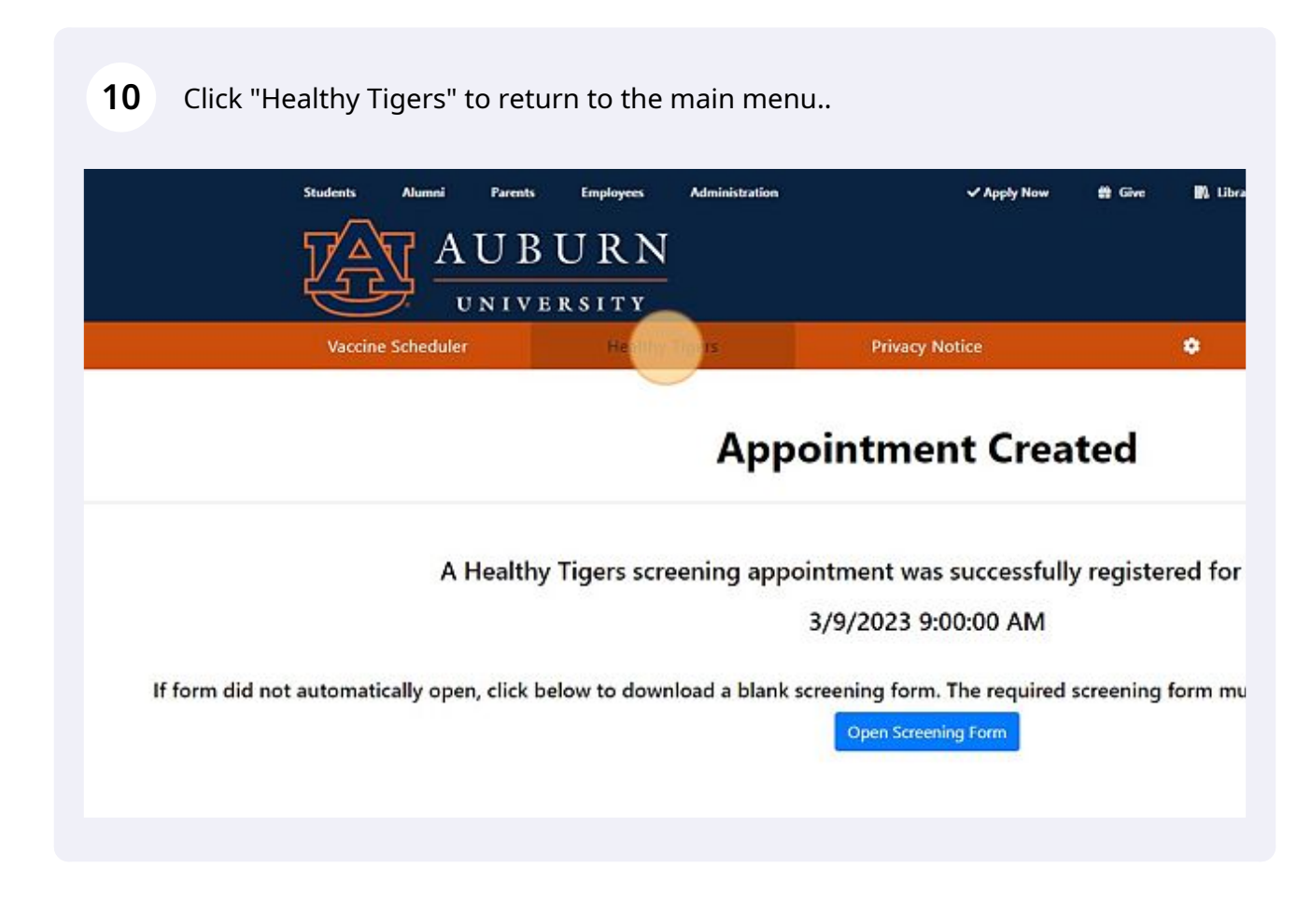

### **11** To cancel your spouse's appointment click "Cancel"

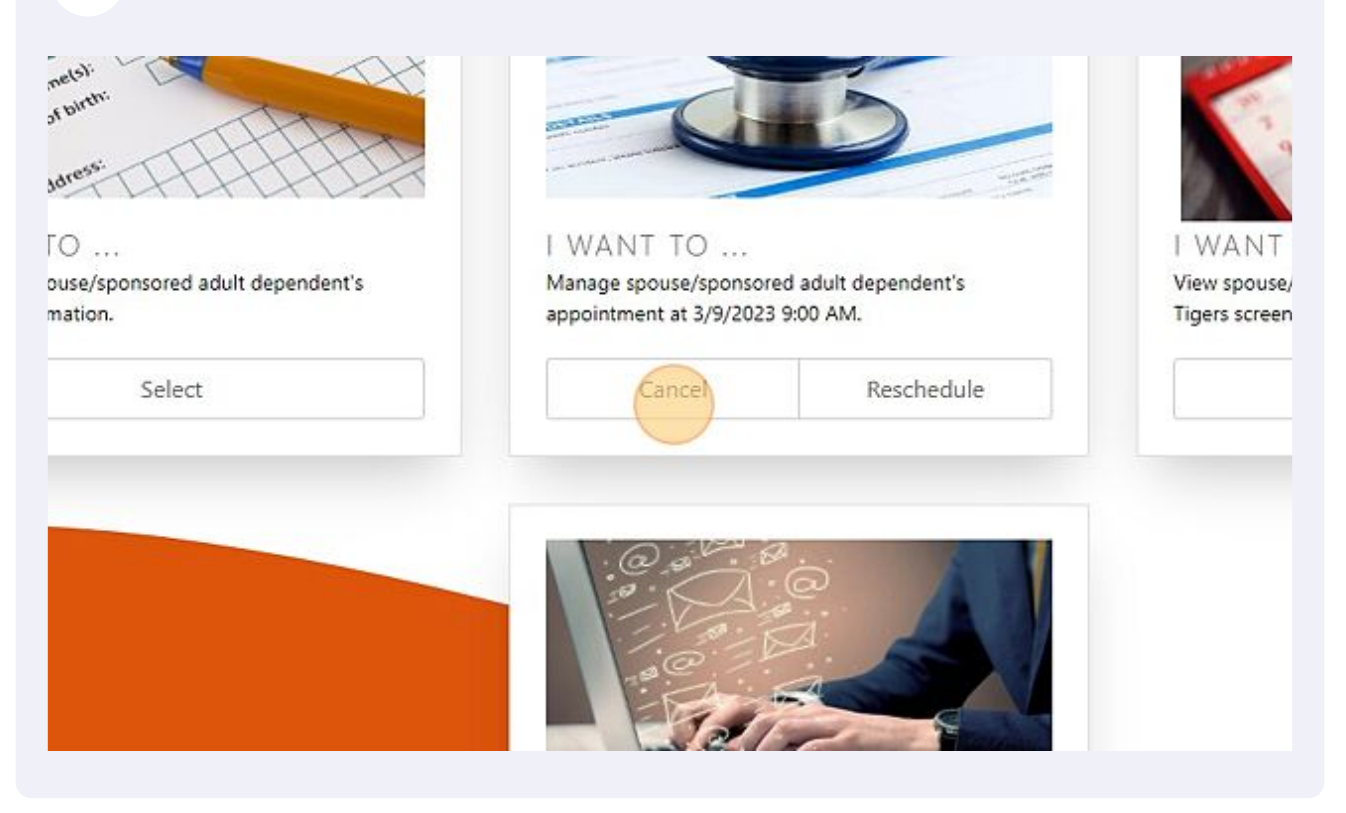

#### 12 Click "Confirm"

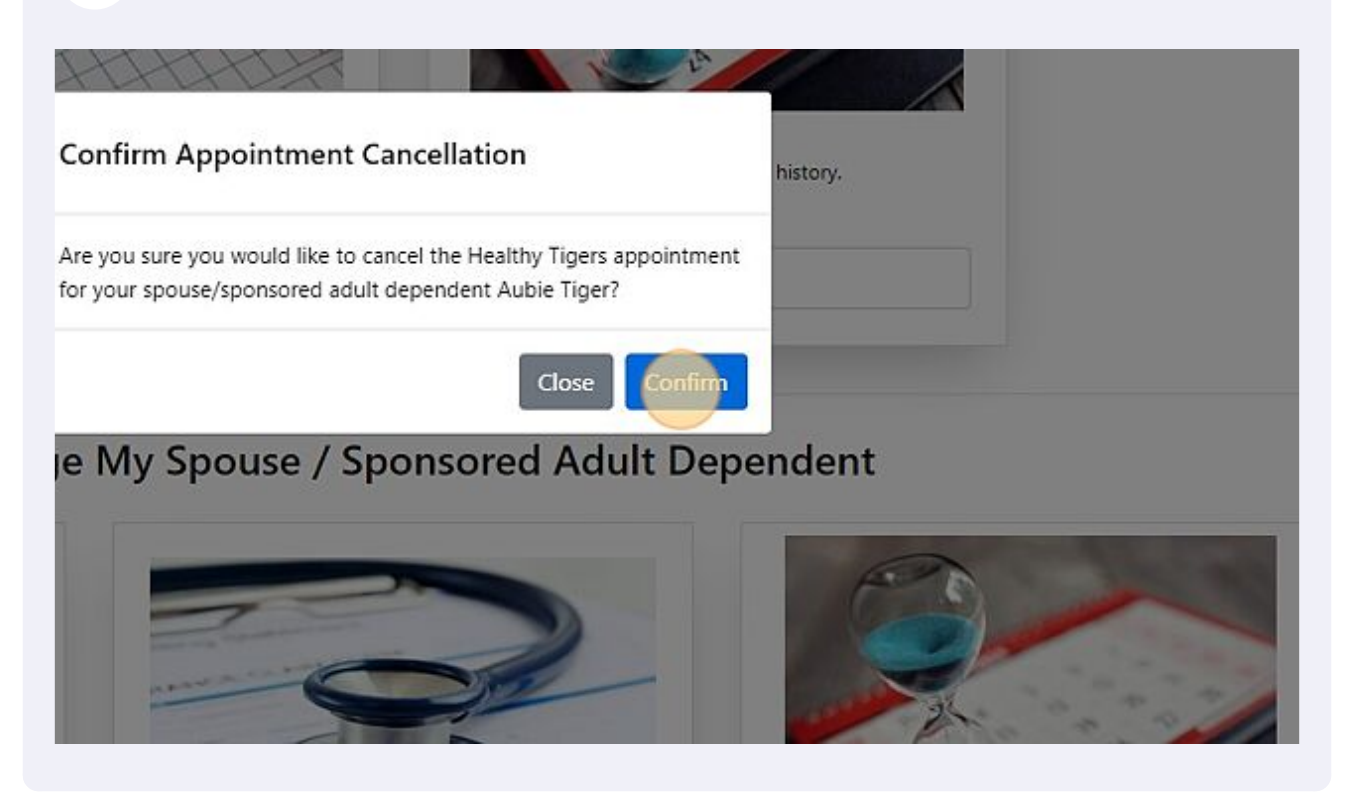

**13** Click "Healthy Tigers" to return to main menu.

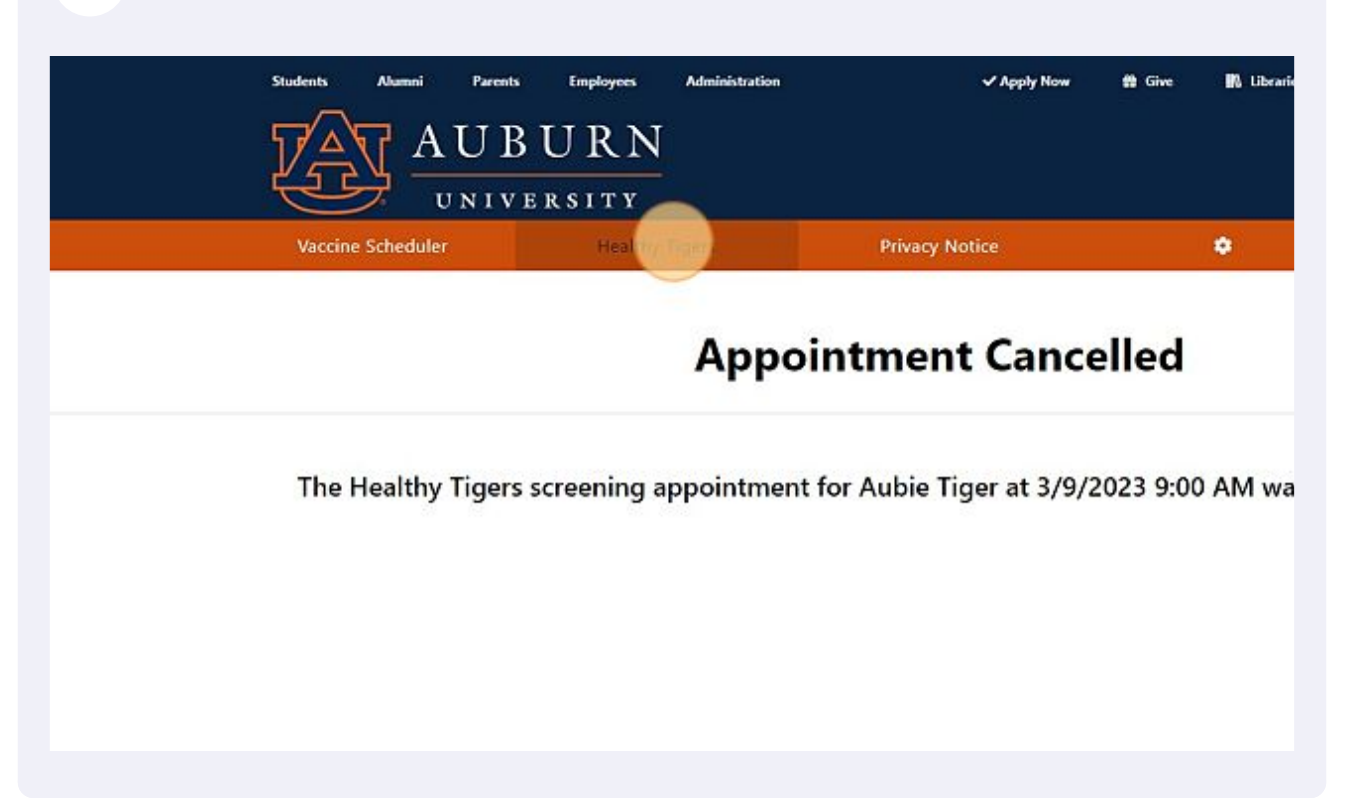

### **14** To reschedule your spouse's appointment click "Reschedule"

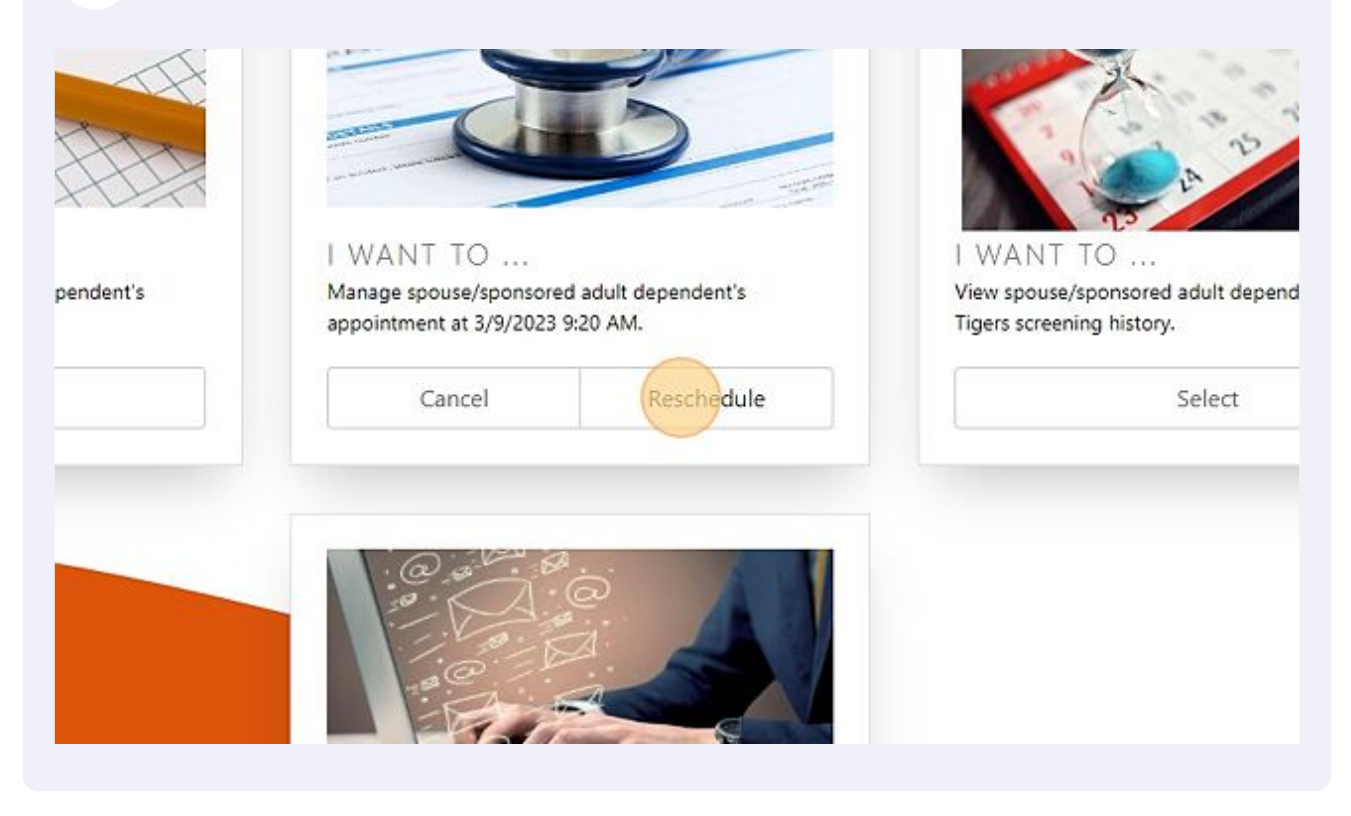

**15** Click this dropdown and select a time.

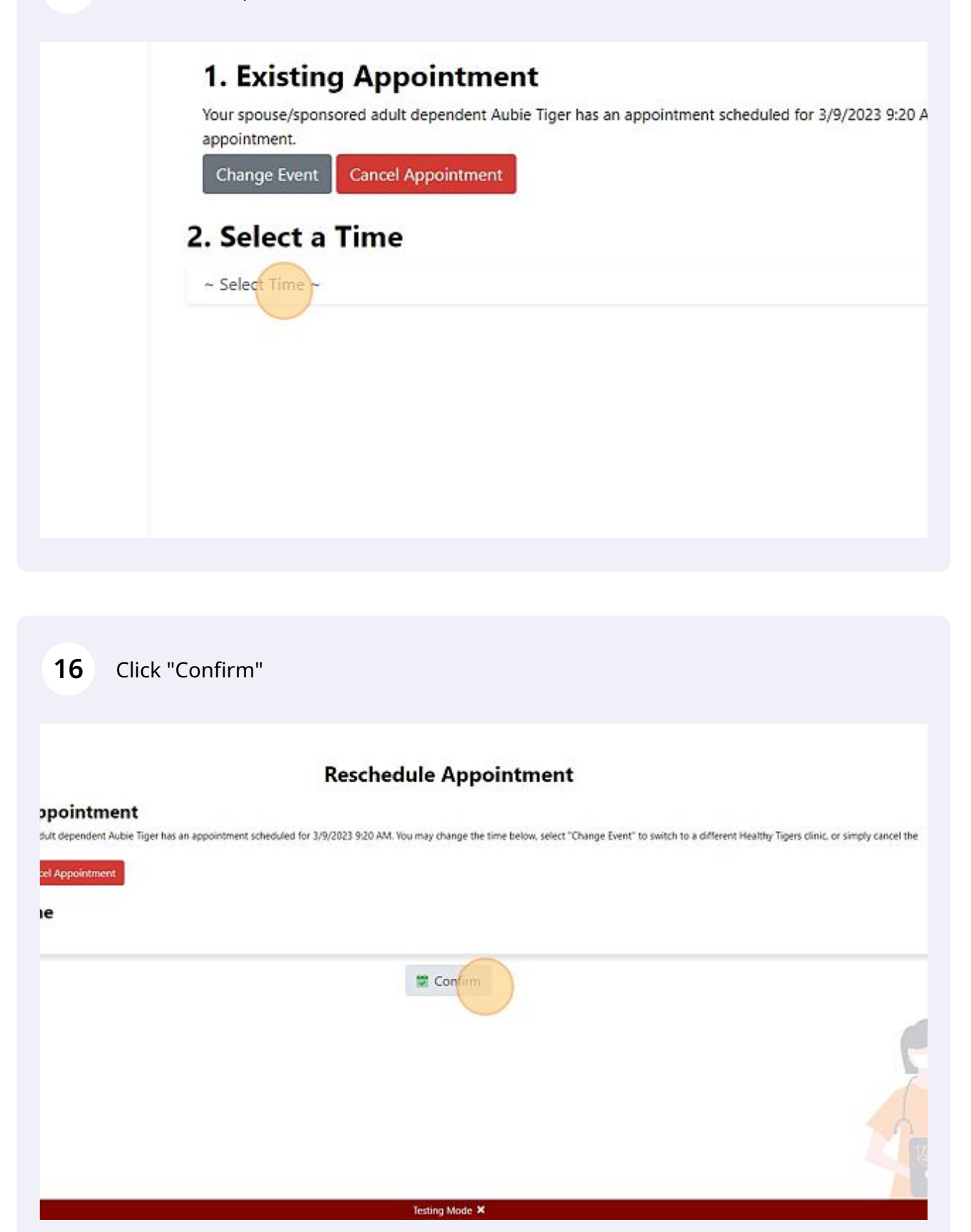

## 17 Click "Confirm" and you are finished!

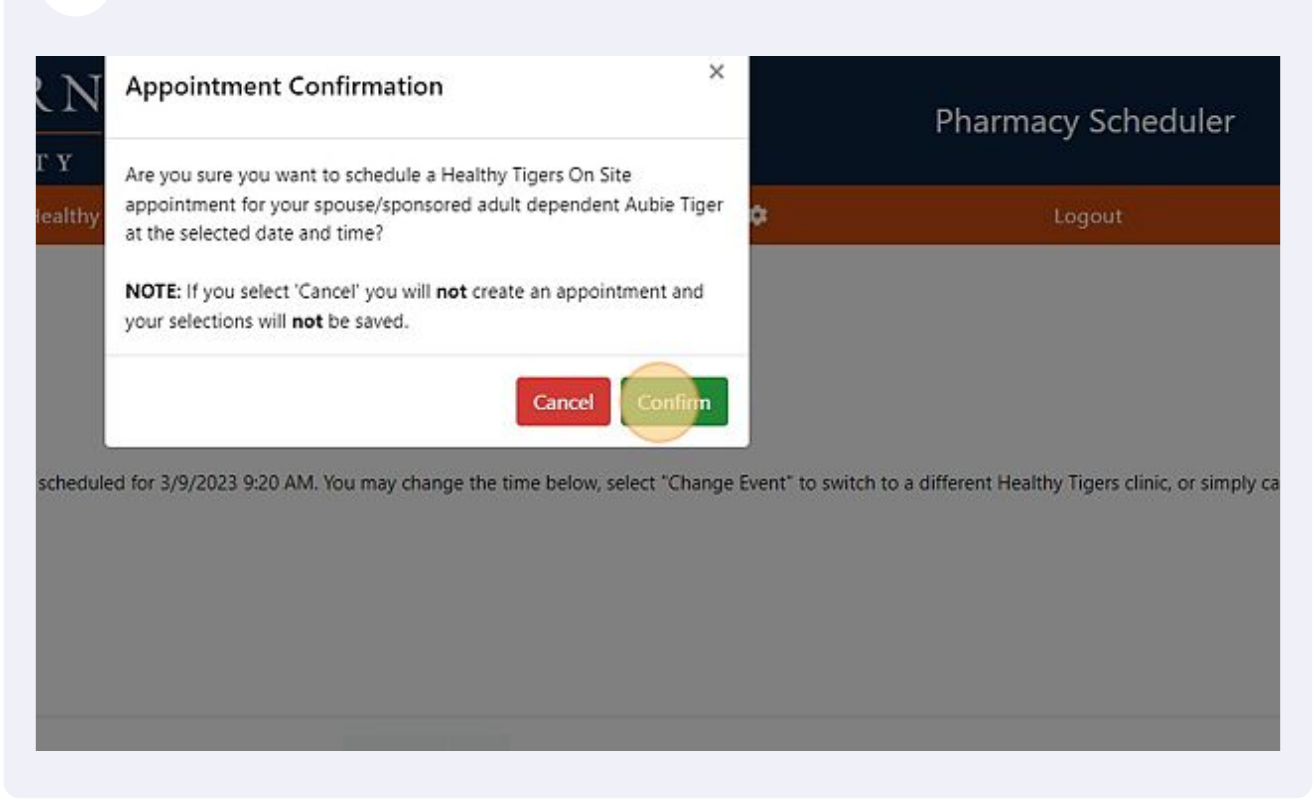